# HP D2D NAS Integration with HP Data Protector 6.11

#### Abstract

This guide provides step by step instructions on how to configure and optimize HP Data Protector 6.11 in order to back up to HP D2D Backup Systems using a CIFS backup target.

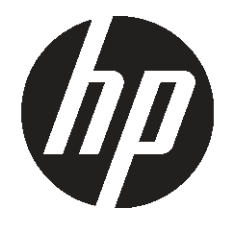

HP Part Number: EH985-90933 Published: February 2011 Edition: 1 © Copyright 2011 Hewlett-Packard Development Company, L.P.

Confidential computer software. Valid license from HP required for possession, use or copying. Consistent with FAR 12.211 and 12.212, Commercial Computer Software, Computer Software Documentation, and Technical Data for Commercial Items are licensed to the U.S. Government under vendor's standard commercial license.

The information contained herein is subject to change without notice. The only warranties for HP products and services are set forth in the express warranty statements accompanying such products and services. Nothing herein should be construed as constituting an additional warranty. HP shall not be liable for technical or editorial errors or omissions contained herein.

WARRANTY STATEMENT: To obtain a copy of the warranty for this product, see the warranty information website:

#### http://www.hp.com/go/storagewarranty

Linear Tape-Open, LTO, LTO Logo, Ultrium and Ultrium Logo are trademarks of Quantum Corp, HP and IBM in the US, other countries or both.

Microsoft, Windows, Windows NT, and Windows XP are U.S. registered trademarks of Microsoft Corporation.

## Contents

| 1 Configure the D2D CIFS server.<br>Introduction.<br>More about authentication modes.<br>Configuring User authentication mode.<br>Configuring AD Authentication Mode.<br>To join a domain.<br>To create shares and grant access permission. |  |
|----------------------------------------------------------------------------------------------------|--|
| 2 Configure Data Protector to use D2D CIFS Share<br>Creating a new Data Protector File Library<br>Configure drives.                                                                                                    |  |
| 3 Configure a backup rotation scheme.<br>To create a media pool.<br>To create a backup job.                                                                                                    |  |
| About this guide.<br>Intended audience.<br>Related documentation.<br>Document conventions and symbols.<br>HP technical support.<br>HP websites.<br>Documentation feedback.                                                                  |  |
| Index                                                                                                    |  |

## 1 Configure the D2D CIFS server

### Introduction

The first step in configuring the D2D device as a target for backups from HP Data Protector is to configure the CIFS server on the D2D Backup System.

On the D2D Web Management Interface navigate to the NAS - CIFS Server page and click Edit.

| Ø        | D2D Backup Sys         | stem |                |        | NUMBER OF   |                | <u>Loqout</u><br><u>Help</u> |     |
|----------|------------------------|------|----------------|--------|-------------|----------------|------------------------------|-----|
| Home     | Virtual Tape Devices   | NAS  | Configuration  | Status | Replication | Administration |                              |     |
| d2d-m×q0 | 11096w : 192.168.0.110 |      |                |        |             |                | 🚫 Stat                       | tus |
| SI       | hares CIFS Serve       | er   | NFS Server     |        |             |                |                              |     |
| CIFS S   | erver                  |      |                |        |             |                |                              | I,  |
| Auth     | entication             |      | AD 💌           |        |             |                |                              | ſ   |
| Doma     | ain                    |      | mydomain.local |        |             |                |                              |     |
|          |                        |      |                |        |             | Car            | icel Update                  | Í   |
|          |                        |      |                |        |             |                |                              |     |

The available Authentication options for the CIFS server are:

- None All shares created are accessible to any user from any client (this is the least secure option)
- User Local (D2D) User account authentication
- AD Active Directory User account authentication

### More about authentication modes

**None:** This authentication mode requires no username or password authentication and is the simplest configuration. Data Protector will always be able to use shares configured in this mode with no changes to either server or Data Protector configuration. However, this mode provides no data security because anyone can access the shares and add or delete data.

**User:** In this mode it is possible to create "local D2D users" from the D2D Web Management Interface. This mode requires the configuration of a respective local user on the Data Protector media server and configuration changes to the Data Protector services. Individual users can then be assigned access to individual shares on the D2D Backup System. This authentication mode is ONLY recommended when the Data Protector media server is not a member of an AD Domain.

**AD:** In this mode the D2D CIFS server becomes a member of an Active Directory Domain. In order to join an AD domain the user needs to provide credentials of a user who has permission to add computers and users to the AD domain. After joining an AD domain access to each share is controlled by Domain Management tools and domain users or groups can be given access to individual shares on the D2D Backup System. This is the recommended authentication mode, if the Data Protector Media server is a member of an AD domain.

### Configuring User authentication mode

These are the steps required in order to configure backups in User authentication mode:

- Create a "local user" on the Data Protector Media server.
- Create a matching "local user" on the D2D Backup System.
- Configure Data Protector services to use the local user account.

- 1. Select or create a user on the server that will be used to administer the Data Protector media server and access the D2D Backup System, as follows:
  - Using Windows Device Manager select Users and Groups.
  - Create the user.
  - Add the user to the **Administrators** group for the local server.

| 📕 Computer Management                                                                                                    |                                                                                                    |                                                                                                    |                                                                                                    | - 🗆 ×                    |
|----------------------------------------------------------------------------------------------------|----------------------------------------------------------------------------------------------------|----------------------------------------------------------------------------------------------------|----------------------------------------------------------------------------------------------------|--------------------------|
| 🛃 Eile Action Yiew Window H                                                                                                    | <u>t</u> elp                                                                                                    |                                                                                                    |                                                                                                    | - 8 ×                    |
|                                                                                                    |                                                                                                    |                                                                                                    |                                                                                                    |                          |
| Computer Management (Local)<br>Computer Management (Local)<br>System Tools<br>Computer Viewer<br>Shared Folders<br>Local Users and Groups<br>Users<br>Users<br>Device Manager<br>Storage<br>Removable Storage<br>Disk Defragmenter<br>Disk Management<br>Services and Applications | Administrator<br>Administrator<br>Guest<br>New User<br>User name:<br>Eull name:<br>Description<br>Password:<br>Confirm pas<br>User m<br>User m<br>User ca<br>Passwor | Full Name Backupuser DP Backup Us User configured ssword:  ssword:  st change password a annot change password a annot change password a annot change password a annot change password a annot change password a | Description<br>Built-in account for admir<br>Built-in account for guest<br>er<br>d for DP & D2D Backups<br>••<br>•• | istering th<br>access to |
|                                                                                                    | ☐ Userm<br>☐ Uger ca<br>☐ Passwc<br>☐ Accour                                                                                                    | ust change password a<br>annot change password<br>ord never expires<br>at is disa <u>b</u> led                                                                                                    | r next logon                                                                                                    |                          |

2. Set the D2D CIFS Server Authentication mode to **User**. Note that any existing backup or restore operations will fail if they are running when the authentication mode is changed.

| D2D Backup Sy        | stem                                                                             |                                                                                                    |                                                                                                    | No. of Concession, Name                                                                                                    |                                                                                                    | Logout<br>Help                                                                                                    |
|----------------------|----------------------------------------------------------------------------------|----------------------------------------------------------------------------------------------------|----------------------------------------------------------------------------------------------------|----------------------------------------------------------------------------------------------------|----------------------------------------------------------------------------------------------------|----------------------------------------------------------------------------------------------------|
| Virtual Tape Devices | NAS                                                                              | Configuration                                                                                                    | Status                                                                                                    | Replication                                                                                                    | Administration                                                                                      | And the second second |
| 096w : 192.168.0.110 |                                                                                  |                                                                                                    |                                                                                                    |                                                                                                    |                                                                                                    | 📀 Status                                                                                                    |
| res CIFS Serv        | er                                                                               | NFS Server                                                                                                    |                                                                                                    |                                                                                                    |                                                                                                    |                                                                                                    |
| ver                  |                                                                                  |                                                                                                    | _                                                                                                    |                                                                                                    |                                                                                                    |                                                                                                    |
| tication             |                                                                                  | User 💌                                                                                                    |                                                                                                    |                                                                                                    |                                                                                                    |                                                                                                    |
|                      |                                                                                  | None<br>User                                                                                                    |                                                                                                    |                                                                                                    |                                                                                                    | Cancel Update                                                                                                    |
|                      | Virtual Tape Devices<br>096w : 192.168.0.110<br>res CIFS Serv<br>ver<br>tication | Virtual Tape Devices NAS<br>Virtual Tape Devices NAS<br>096w : 192.168.0.110<br>res CIFS Server<br>ver<br>tication | D2D Backup System Virtual Tape Devices NAS Configuration 096w: 192.168.0.110 res CIFS Server NFS Server ver tication User  User User User User | D2D Backup System Virtual Tape Devices NAS Configuration Status 096w: 192.168.0.110 res CIFS Server NFS Server ver tication User  None User | Virtual Tape Devices     NAS     Configuration     Status     Replication       096w: 192.168.0.110 | D2D Backup System       Virtual Tape Devices     NAS     Configuration     Status     Replication     Administration       096w: 192.168.0.110                                                                                                    |

3. Configure a local user on the D2D Backup System with the same user name and password as the user created on the Windows Server (Backupuser in our example). Do this by selecting **NAS** — **CIFS Server** on the D2D Web Management Interface and clicking **Create User**.

| Ø        | D2D Backup Sy          | stem | k.            |        |             |                  | Logout<br>Help |
|----------|------------------------|------|---------------|--------|-------------|------------------|----------------|
| Home     | Virtual Tape Devices   | NAS  | Configuration | Status | Replication | Administration   |                |
| 12d-m×q0 | 11096w : 192.168.0.110 |      |               |        |             |                  | 🚫 Status       |
| SI       | nares CIFS Serv        | er   | NFS Server    |        |             |                  |                |
| CIFS Se  | erver                  |      | _             |        | _           |                  |                |
| Authe    | entication             |      | User          |        |             |                  |                |
|          |                        |      |               |        |             |                  | Edit           |
| Users    |                        |      |               |        |             |                  |                |
| User     | Name                   |      | Password      |        |             | Password Confirm | nation         |
| Back     | upuser                 |      |               | _      |             | •••••            |                |
|          |                        |      |               |        |             |                  | Cancel Update  |

4. In order for Data Protector to be able to authenticate with the D2D shares it must run the "Data Protector Inet" service under the new local user account that has been created on the D2D Backup System and on the Media server.

Change the logon account via the **Services** menu in Windows Computer Management. After changing the login credentials the service must be restarted for it to take effect.

| 📙 Computer Management                                                                                                    |                                                                                                    |                                                                                                    |                                                                                                    | _ 🗆 ×                                                                                                    | Data Protector Inet Pro | operties (Local Computer)                                                          | ? ×                                                  |
|----------------------------------------------------------------------------------------------------|----------------------------------------------------------------------------------------------------|----------------------------------------------------------------------------------------------------|----------------------------------------------------------------------------------------------------|----------------------------------------------------------------------------------------------------|-------------------------|------------------------------------------------------------------------------------|------------------------------------------------------|
| 📕 Eile Action View Window H                                                                                                    | elp                                                                                                    |                                                                                                    |                                                                                                    | _8×                                                                                                    | General Log On Rec      | overy Dependencies                                                                 |                                                      |
|                                                                                                    | ? ⊡   ▶ ■    ■▶                                                                                                    |                                                                                                    |                                                                                                    |                                                                                                    | Log on as:              |                                                                                    |                                                      |
| Computer Management (Local)  System Tools  System Tools  System Tools  Shared Folders  Shared Folders  Storage  Folders  Storage  Storage Storage  Storage  Storage | Name A<br>Application Experience Lookup Ser<br>Application Layer Gateway Service<br>Application Management<br>ASP.NET State Service<br>Aspenzituditudituditudituditudituditudituditud | Description<br>Process ap<br>Provides s<br>Provides s<br>Enables th<br>Transfers f<br>Enables Cli<br>Supports S<br>Manages t<br>(HP Data P<br>(HP Data P<br>(HP Data P<br>Provides Ia<br>Provides Ia<br>Provides Ia<br>Provides Ia<br>Provides Ia | Status<br>Started<br>Started<br>Started<br>Started<br>Started<br>Started<br>Started<br>Started<br>Started<br>Started<br>Started | Startup Type A<br>Automatic<br>Manual<br>Manual<br>Manual<br>Automatic<br>Manual<br>Automatic<br>Automatic<br>Automatic<br>Automatic<br>Automatic<br>Automatic<br>Automatic<br>Automatic<br>Automatic<br>Automatic | C Local System acco     | unt<br>interact with desktop<br>\Backupuser<br>ble this service for the hardware p | Browse rofiles listed below: Service Enabled Disable |
|                                                                                                    | Extended Standard                                                                                                    |                                                                                                    |                                                                                                    |                                                                                                    |                         | OK Canc                                                                            | el <u>Apply</u>                                      |

5. Now that the D2D Backup System is configured in User mode and Data Protector is configured to connect to the D2D shares with the correct credentials, it is possible to create a D2D share and apply access permissions to the Backupuser account.

Navigate to the **NAS** — **Shares** page, click **Create Share**, provide a share **Name** and **Description**, and then set the **Access Protocol** to **CIFS**.

| Ø             | D2D Ba                         | ckup Sys                          | stem                  |                                           |                              | and the second second                   | and the                                                       | Logout<br>Help                      |
|---------------|--------------------------------|-----------------------------------|-----------------------|-------------------------------------------|------------------------------|-----------------------------------------|---------------------------------------------------------------|-------------------------------------|
| Home          | Virtual Ta                     | pe Devices                        | NAS                   | Configuration                             | Status                       | Replication                             | Administration                                                |                                     |
| 2d-mxq01      | 1096w : 192.1                  | 168.0.110                         |                       |                                           |                              |                                         |                                                               | 🚫 Status                            |
| Sh            | ares                           | CIFS Serve                        | er                    | NFS Server                                |                              |                                         |                                                               |                                     |
| Shares        | 9                              |                                   |                       |                                           |                              |                                         |                                                               |                                     |
| 6 File<br>ger | e shares crea<br>neral purpose | ated on the D2<br>e storage or fo | D Backup<br>r drag-an | i System are intenc<br>d-drop backups, di | led to be us<br>bing so will | ed as targets for<br>result in lower de | backup applications. They s<br>eduplication efficiency and pe | hould not be used as<br>erformance. |
| 🚺 No          | Shares Confi                   | gured                             |                       |                                           |                              |                                         |                                                               |                                     |
|               |                                |                                   |                       |                                           |                              |                                         |                                                               |                                     |
|               |                                |                                   |                       |                                           |                              |                                         |                                                               | Create Share                        |
| Share1        |                                |                                   |                       |                                           |                              |                                         |                                                               |                                     |
| Sha           | ere Perm                       | nissions                          |                       |                                           |                              |                                         |                                                               |                                     |
| Name          |                                | D2D_Backu                         | o_Share_1             |                                           |                              |                                         |                                                               |                                     |
| Descrip       | ption                          | My first bac                      | kup share             |                                           |                              |                                         |                                                               |                                     |
| Acces         | s Protocol                     | CIFS 💌                            |                       |                                           |                              |                                         |                                                               |                                     |
| Write P       | rotection                      |                                   |                       |                                           |                              |                                         |                                                               |                                     |
| 0             |                                |                                   |                       |                                           |                              |                                         |                                                               | Cancel Create                       |
|               |                                |                                   |                       |                                           |                              |                                         |                                                               |                                     |

6. After creating the share, select the **Permissions** tab and give **Access** rights to the Backupuser account.

| Virtual Tapa Da                                                                                   | HAC                     | Configuratio          | an Ctatura              | Deplication Admin        | and the second second                   |                                                   |
|---------------------------------------------------------------------------------------------------|-------------------------|-----------------------|-------------------------|--------------------------|-----------------------------------------|---------------------------------------------------|
| ie virtual rape De                                                                                | nees nas                | Configuratio          | on status               | Replication Admin        | istration                               |                                                   |
| IXQ011096VV: 192.168.0.                                                                           | 110                     |                       |                         |                          |                                         | 0                                                 |
| Shares Cl                                                                                         | FS Server               | NFS Server            |                         |                          |                                         |                                                   |
| ires                                                                                              |                         |                       |                         |                          |                                         |                                                   |
| File shares created o                                                                             | n the D2D Backup        | o System are ir       | ntended to be used      | as targets for backup a  | pplications. They sh                    | ould not be used as                               |
| general purpose stor                                                                              | age or for drag-ar      | id-drop backup        | is, doing so will res   | ult in lower deduplicati | on efficiency and per                   | formance.                                         |
|                                                                                                   |                         |                       |                         |                          | 19                                      |                                                   |
|                                                                                                   |                         |                       |                         |                          |                                         |                                                   |
| Name                                                                                              | Role                    | Status                | Access Protocol         | User Data Stored         | Created                                 | Last Modified                                     |
| Name<br>D2D_Backup_Share_1                                                                        | Role<br>Non Replicating | Status                | Access Protocol<br>CIFS | User Data Stored         | Created<br>15:13 2010/06/28             | Last Modified<br>15:13 2010/06/28                 |
| Name<br>D2D_Backup_Share_1                                                                        | Role<br>Non Replicating | Status                | Access Protocol<br>CIFS | User Data Stored         | Created<br>15:13 2010/06/28             | Last Modified<br>15:13 2010/06/28<br>Create Share |
| Name<br>D2D_Backup_Share_1                                                                        | Role<br>Non Replicating | Status                | Access Protocol<br>CIFS | User Data Stored         | Created<br>15:13 2010/06/28             | Last Modified<br>15:13 2010/06/28<br>Create Share |
| Name<br>D2D_Backup_Share_1<br>_Backup_Share_1                                                     | Role<br>Non Replicating | Status                | Access Protocol<br>CIFS | User Data Stored         | Created<br>15:13 2010/06/28             | Last Modified<br>15:13 2010/06/28<br>Create Share |
| Name<br>D2D_Backup_Share_1<br>D_Backup_Share_1<br>Share Permission                                | Role<br>Non Replicating | Status                | Access Protocol<br>CIFS | User Data Stored         | Created<br>15:13 2010/06/28             | Last Modified<br>15:13 2010/06/28<br>Create Share |
| Name<br>D2D_Backup_Share_1<br>J_Backup_Share_1<br>Share Permission                                | Role<br>Non Replicating | Status<br>Conline     | Access Protocol<br>CIFS | User Data Stored         | Created<br>15:13 2010/06/28             | Last Modified<br>15:13 2010/06/28<br>Create Share |
| Name<br>D2D_Backup_Share_1<br>]_Backup_Share_1<br>Share Permission<br>scess Protocol              | Role<br>Non Replicating | Status<br>Online CIFS | Access Protocol<br>CIFS | User Data Stored         | Created<br>15:13 2010/06/28             | Last Modified<br>15:13 2010/06/28<br>Create Share |
| Name<br>D2D_Backup_Share_1<br>D_Backup_Share_1<br>Share Permission<br>cccess Protocol<br>ser Name | Role<br>Non Replicating | Status<br>Online      | Access Protocol<br>CIFS | User Data Stored         | Created<br>15:13 2010/06/28<br>No Acces | Last Modified<br>15:13 2010/06/28<br>Create Shard |

### Configuring AD Authentication Mode

These are the steps required in order to configure backups in AD authentication mode:

- Join the D2D CIFS server to the AD Domain and configure DNS.
- Create or specify a user to be used for backups.
- Apply user permissions to D2D shares.
- Configure Data Protector services to use the correct Domain account.

### To join a domain

- 1. Connect to the D2D Web Management Interface, as follows:
  - Navigate to the NAS CIFS Server page
  - Click Edit
  - Choose **AD** from the drop-down menu
  - Provide the name of the domain that you wish to join e.g. "mydomain.local"

| Ø        | D2D Backup Sy          | stem |                |        |             | -              | Logout<br>Help |
|----------|------------------------|------|----------------|--------|-------------|----------------|----------------|
| Home     | Virtual Tape Devices   | NAS  | Configuration  | Status | Replication | Administration |                |
| d2d-m×q0 | 11096w : 192.168.0.110 |      |                |        |             |                | 🚫 Statu:       |
| SI       | hares CIFS Serve       | er   | NFS Server     |        |             |                |                |
| CIFS S   | erver                  |      | _              |        | _           |                |                |
| Authe    | entication             |      | AD 💌           |        |             |                |                |
| Doma     | ain                    |      | mydomain.local |        |             |                |                |
|          |                        |      |                |        |             | l.             | Cancel Update  |

2. Click **Update**. If the domain controller is found, a pop-up box will request credentials of a user with permission to join the domain. (Note that joining or leaving the domain will result in failure of any backup or restore operations that are currently running.)

Provide credentials (username and password) of a domain user that has permission to add computers to the domain and click **Register**.

| To register with activ<br>administration | re deectory domain, erber domain<br>or name and pactors and |
|------------------------------------------|-------------------------------------------------------------|
|                                          |                                                             |
| Domain Administration                    |                                                             |
|                                          |                                                             |
| Passwird                                 |                                                             |

3. After joining the domain, the DNS server should be automatically updated (if a DHCP server is used) with Forward and Reverse Lookup zone entries, however, some DNS configurations do not allow this. In this case, or if a DHCP is not used on the network, the user must also configure the domain's DNS server to be able to correctly manage the D2D shares, as follows:

#### To configure entries manually if the DNS server does not update automatically

From a Windows client server that has domain and DNS management tools installed launch the DNS Management Tool. (From the command line type dnsmgmt.msc or launch DNS from the Administrative Tools menu).

Create a new Host(A) record in the forward lookup zone for the domain to which the D2D Backup System belongs with the hostname and IP address of the D2D Backup System.

Also create a Pointer(PTR) in the reverse lookup zone for the domain for the D2D Backup System by providing the hostname and IP address.

| 🚊 dnsmgmt - [DNS\EDGWARE\Reve                                                                                                    | rse Lookup Zones\192.168.0.x 5                                                                                                    | ubnet]                                                                                          |                                     |                       |
|----------------------------------------------------------------------------------------------------|----------------------------------------------------------------------------------------------------|-------------------------------------------------------------------------------------------------|-------------------------------------|-----------------------|
| 🚉 Eile Action View Window He                                                                                                    | lp                                                                                                    |                                                                                                 |                                     | _8×                   |
|                                                                                                    |                                                                                                    |                                                                                                 |                                     |                       |
| A DNS                                                                                                    | 192.168.0.x Subnet 6 record(s)                                                                                                    |                                                                                                 |                                     |                       |
| EDGWARE                                                                                                    | Name                                                                                                    | Туре                                                                                            | Data                                |                       |
|                                                                                                    | <ul> <li>(same as parent folder)</li> <li>(same as parent folder)</li> </ul>                                                                                                    | Start of Authority (SOA)<br>Name Server (NS)                                                    | [7], edgware.myd<br>edgware.mydomai | omain.loc<br>n.local. |
| The mydomain.iocai                                                                                                    | ■ 192.168.0.1                                                                                                    | Pointer (PTR)                                                                                   | edqware.mydomai                     | ņ.local.              |
| 🕀 💆 🧾 sites                                                                                                    | New Resource Record                                                                                                    |                                                                                                 | ? ×                                 | mydomai               |
| Construction of the second second sec | B       Pointer (PTR)         Host IP number:       110         192_168_0_110         Eully qualified domain name         110.0.168.192.in-addr.an         Host name:         d2d-mxq011096w.mydom         Allgw any authenticated name. This setting appli | (FQDN):<br>pa<br>ain.local<br>d user to update all DNS record<br>es only to DNS records for a n | Browse                              | corp.net.<br>n.local. |
|                                                                                                    |                                                                                                    | ОК                                                                                              | Cancel                              |                       |

### To create shares and grant access permission

Now that the D2D Backup System is part of a domain and can be managed, it is possible to create shares and grant access permission to them for domain account users or groups.

- 1. Create a share on the D2D Backup System that is going to be used as a backup target.
  - Select NAS Shares from the D2D Web Management Interface and click Create.
  - Provide a share Name and Description, then select the CIFS protocol and click Create.

|                                                                             | ape Devices                                     | NAS                    | Configuration                           | Status                         | Replication                             | Administration                           | 1                                     |                         |
|-----------------------------------------------------------------------------|-------------------------------------------------|------------------------|-----------------------------------------|--------------------------------|-----------------------------------------|------------------------------------------|---------------------------------------|-------------------------|
| xq011096w : 192                                                             | .168.0.110                                      |                        |                                         |                                |                                         |                                          |                                       | <b>0</b> s              |
| Shares                                                                      | CIFS Serve                                      | er                     | NFS Server                              |                                |                                         |                                          |                                       |                         |
| ares                                                                        |                                                 |                        |                                         |                                |                                         |                                          |                                       |                         |
| File shares cre<br>general purpos                                           | ated on the D2<br>se storage or fo              | D Backup<br>or drag-an | i System are inten<br>d-drop backups, d | ded to be us<br>oing so will i | ed as targets for<br>result in lower de | backup applicatio<br>duplication efficie | ons. They should<br>ency and perform: | not be used as<br>ance. |
|                                                                             |                                                 |                        |                                         |                                |                                         |                                          |                                       |                         |
| No Shares Conf                                                              | figured                                         |                        |                                         |                                |                                         |                                          |                                       |                         |
| No Shares Conf                                                              | figured                                         |                        |                                         |                                |                                         |                                          |                                       | Create Share            |
| No Shares Conf<br>are1                                                      | figured                                         |                        |                                         |                                |                                         |                                          |                                       | Create Share            |
| No Shares Conf<br>are1<br>Share Perr                                        | nissions                                        | _                      |                                         |                                |                                         |                                          |                                       | Create Share            |
| No Shares Conf<br>are1<br>Share Perr<br>ame                                 | nissions<br>D2D_Backu                           | p_Share_1              |                                         | _                              |                                         |                                          | l                                     | Create Share            |
| No Shares Conf<br>are1<br>Share Perr<br>ame<br>escription                   | nissions<br>D2D_Backu<br>My first bac           | p_Share_1<br>kup share |                                         |                                |                                         |                                          | l                                     | Create Share            |
| No Shares Conf<br>are1<br>Share Perr<br>ame<br>escription<br>ccess Protocol | nissions<br>D2D_Backu<br>My first bac<br>CIFS V | p_Share_1<br>kup share |                                         |                                |                                         |                                          | l                                     | Create Share            |

2. Now that the D2D Backup System is a member of the domain its shares can be managed from any computer on the domain by configuring a customized Microsoft Management Console (MMC) with the Shared Folders snap-in. To do this first open a new MMC window by typing mmc at the command prompt or from the Start Search box. This will launch a new empty MMC window.

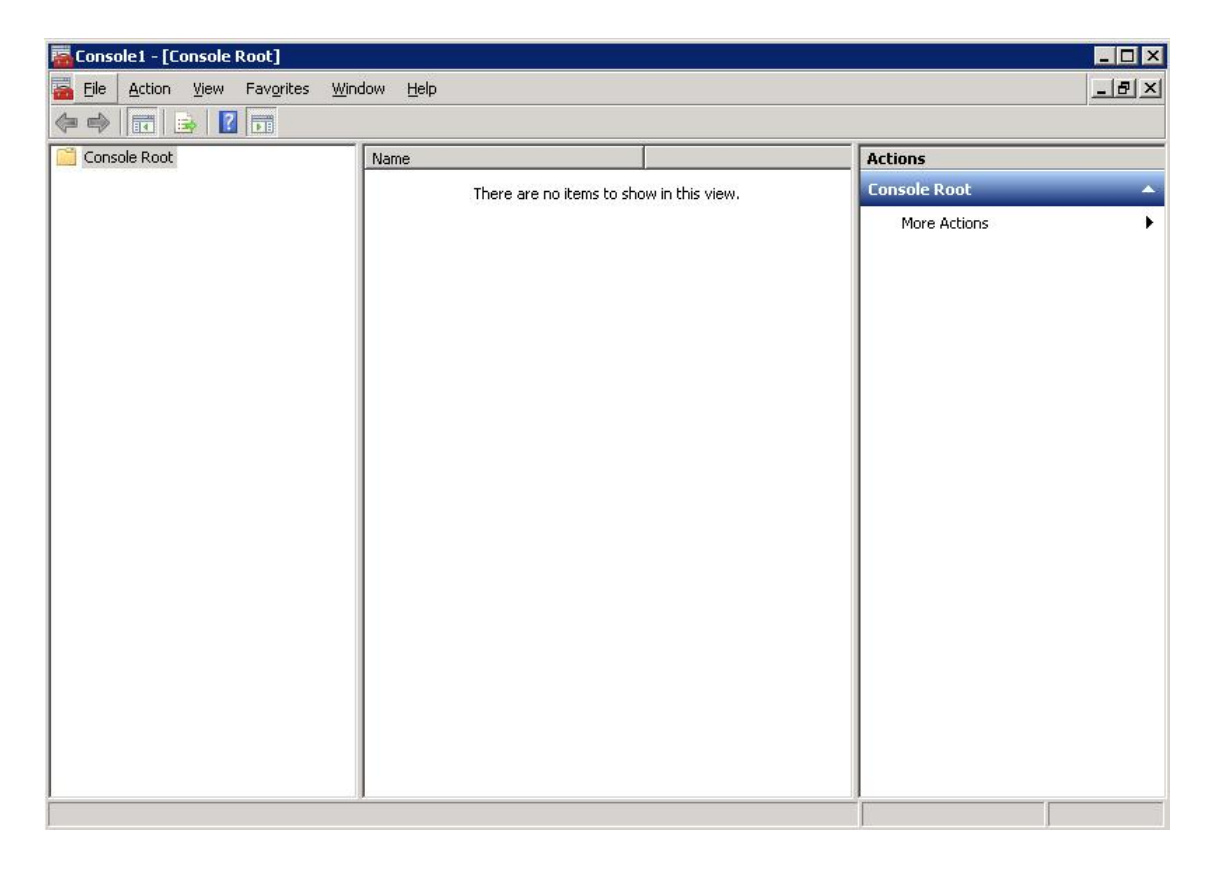

3. To this empty MMC window add the Shared Folders snap-in. Select **File -> Add/Remove Snap-in ...,** then select **Shared Folders** from the left-hand pane.

| 📥 Sec                                                                                                    | CONTRACT ENDONE CONTRACTOR ENDONE | 1 1011001         |     | Console    | e Root | Edit Extensions   |
|----------------------------------------------------------------------------------------------------|-----------------------------------|-------------------|-----|------------|--------|-------------------|
| the second second second second second second second second second second second second second second second se | urity Configurati                 | Microsoft Cor     |     |            |        |                   |
| 🔁 🔁 Sec                                                                                                    | urity Templates                   | Microsoft Cor     |     |            |        | Remove            |
| Ser                                                                                                    | ver Manager                       | Microsoft Cor     |     |            |        | -                 |
| Ser                                                                                                    | vices                             | Microsoft Cor     |     |            |        | Move <u>U</u> p   |
| Sha                                                                                                    | red Folders                       | Microsoft Cor     |     |            |        | Move Down         |
| Stor                                                                                                    | rage Explorer                     | Microsoft Cor     | Add | d >    < b |        |                   |
| Tas                                                                                                    | k Scheduler                       | Microsoft Cor     |     |            |        |                   |
| 😽 Tele                                                                                                    | phony                             | Microsoft Cor     |     |            |        |                   |
| TPM                                                                                                    | 1 Management                      | Microsoft Cor     |     |            |        |                   |
| Win Min                                                                                                    | dows Firewall wit                 | Microsoft Cor     |     |            |        |                   |
| WIN CONTRACT                                                                                                    | dows Server Bac<br>I Coptrol      | Microsoft Cor     |     |            |        |                   |
|                                                                                                    | I Condion                         | Filerosore corrit | •   |            |        | Ad <u>v</u> anced |
| Deceripti                                                                                                    |                                   |                   |     |            |        |                   |
| DESCRIPTION                                                                                                    | UHA                               |                   |     |            |        |                   |

4. Click **Add** > and in the dialog box choose the computer to be managed and select **Shares** from the View options.

| Add or Remove Snap-ins                                                               | ×                |  |
|--------------------------------------------------------------------------------------|------------------|--|
| Shared Folders                                                                       | of snap-ins. For |  |
| Select the computer you want this snap-in to manage.                                 |                  |  |
| This snap-in will always manage:                                                     | Edit Extensions  |  |
| C Local computer: (the computer this console is running on)                          | Remove           |  |
| Another computer: hp-czj020039q.mycompany.local Browse                               |                  |  |
| Allow the selected computer to be changed when launching from the command line. This | Move Up          |  |
| uniy applies il you save the consule.                                                | Move Down        |  |
| View                                                                                 |                  |  |
| C <u>A</u> ll C S <u>e</u> ssions                                                    |                  |  |
| C Dpen Files                                                                         |                  |  |
| < <u>B</u> ack Finish Cancel                                                         | Advanced         |  |
| L                                                                                    |                  |  |
| Displays shared folders, current sessions, and open mes.                             |                  |  |
|                                                                                      |                  |  |
|                                                                                      | OK Cancel        |  |
| · · · · · · · · · · · · · · · · · · ·                                                |                  |  |

5. Click **Finish** and **OK** to complete the snap-in set up.

| Console1 - [Console Root\Shares (\\ | hp-czj020039q.mycc                                                                  | mpany.local)]                                                                                  |                                                             |                                             |                                                                                                    |                           |
|-------------------------------------|-------------------------------------------------------------------------------------|------------------------------------------------------------------------------------------------|-------------------------------------------------------------|---------------------------------------------|----------------------------------------------------------------------------------------------------|---------------------------|
| 🚟 Eile Action View Favorites Wind   | dow <u>H</u> elp                                                                    |                                                                                                |                                                             |                                             |                                                                                                    | _ & ×                     |
| 🗇 🏟 🙇 📷 🖪 😖 📓 🖬 🛛                   |                                                                                     |                                                                                                |                                                             |                                             |                                                                                                    |                           |
| Console Root                        | Share Name A<br>BackupShare1<br>C\$<br>DPBackupShare1<br>BarDC\$<br>REWBackupShare1 | Folder Path<br>C:\tmp\nas\mountp<br>C:\lwcifs<br>C:\tmp\nas\mountp<br>C:\<br>C:\tmp\nas\mountp | Type<br>Windows<br>Windows<br>Windows<br>Windows<br>Windows | # Client Conn<br>0<br>0<br>0<br>0<br>0<br>0 | Description<br>File Server 1 Backup<br>Default Share<br>HP D2D Share 3<br>Remote IPC<br>Migrated Data Share | Actions Shares (\\ A More |
|                                     |                                                                                     |                                                                                                |                                                             |                                             |                                                                                                    |                           |
|                                     |                                                                                     |                                                                                                |                                                             |                                             |                                                                                                    |                           |
|                                     |                                                                                     |                                                                                                |                                                             |                                             |                                                                                                    |                           |
| ۲                                   | 4                                                                                   |                                                                                                |                                                             |                                             |                                                                                                    |                           |

Note that the Folder Path field contains an internal path on the D2D Backup System.

- 6. Save this customized snap-in for future use.
- 7. Select the **Share Permissions** tab and **Add** a user or group of users from the domain. Specify the level of permission that the users will receive and click **Apply**.

| Console1 - [Console Root\Shares (\\h  | -czj020039q.mycompany.local)]              |                      | _ 🗆 🗙        |
|---------------------------------------|--------------------------------------------|----------------------|--------------|
| 🚠 File Action View Favorites Window   | v Help                                     |                      | _ 8 ×        |
| 🗢 🔿 🔀 🖬 🖬 🖬 🖬                         |                                            |                      |              |
| Console Root                          | h NEWBackupShare1 Properties               | Description          | Actions      |
| Shares (\\hp-czj020039q.mycompan      | General Publish Share Permissions Security | File Server 1 Backup | Shares (\\ 🔺 |
| 2                                     | Group or user names:                       | HP D2D Share 3       | More 🕨       |
| i i i i i i i i i i i i i i i i i i i | Administrator (MYCOMPANY\Administrator)    | Remote IPC           | NEWBacku 🔺   |
| 2                                     |                                            | Migrated Data Share  | More 🕨       |
|                                       |                                            |                      |              |
|                                       |                                            |                      |              |
|                                       |                                            |                      |              |
|                                       | A <u>d</u> d <u>B</u> emove                |                      |              |
|                                       | Permissions for Administrator Allow Deny   |                      |              |
|                                       | Full Control                               |                      |              |
|                                       |                                            |                      |              |
|                                       | Head M L                                   |                      |              |
|                                       |                                            |                      |              |
|                                       |                                            |                      |              |
|                                       |                                            |                      |              |
|                                       | Learn about access control and permissions |                      |              |
|                                       |                                            |                      |              |
|                                       | UK Lancel <u>Apply</u>                     |                      |              |
|                                       |                                            |                      |              |
|                                       |                                            |                      | 8            |

8. Now, from any Windows server on the domain, it is possible to access the newly created share using the credentials of anyone who had been given permission to access the share. If a permitted user is logged into Windows, access to the share will be granted automatically with those permissions.

**NOTE:** In some cases, when switching the D2D Backup System from No Authentication or User Authentication mode to AD mode, it may be necessary to log out and back into a Windows client before it is possible to access the D2D shares.

9. In order for Data Protector to be able to authenticate with the D2D shares it must run the "Data Protector Inet" service under the new local user account that has been created on the D2D Backup System and on the Media server.

Change the logon account via the Services menu in Windows Computer Management. After changing the login credentials the service must be restarted for it to take effect. In this case a user Backup is created and is a member of the BackupUsers group.

| 📃 Computer Management                                                                                                    |                                                                                                    |                                                                                                    |                                                                                                    | _ 🗆 🗙                                                                                                    | Data Protector Inet Pro                                                                                                    | operties (Local Computer)                                                                     | ? ×                                                      |
|----------------------------------------------------------------------------------------------------|----------------------------------------------------------------------------------------------------|----------------------------------------------------------------------------------------------------|----------------------------------------------------------------------------------------------------|----------------------------------------------------------------------------------------------------|----------------------------------------------------------------------------------------------------|-----------------------------------------------------------------------------------------------|----------------------------------------------------------|
| Eile Action View Window H                                                                                                    | elp                                                                                                    |                                                                                                    |                                                                                                    | _ <b>8</b> ×                                                                                                    | General Log On Rec                                                                                                    | overy Dependencies                                                                            |                                                          |
|                                                                                                    | ?                                                                                                    |                                                                                                    |                                                                                                    |                                                                                                    | Log on as:                                                                                                    |                                                                                               |                                                          |
| Computer Management (Local)  Computer Management (Local)  System Tools  System Tools  Shared Folders  Groups  Groups  Formance Logs and Alert:  Formance Logs and Alert:  Storage  Storage  Sto | Name A<br>Application Experience Lookup Service<br>Application Layer Gateway Service<br>Application Management<br>Asplication Management<br>Asplication Management<br>Asplication Management<br>Asplication<br>Computer State<br>Computer System<br>Computer Browser<br>Computer Browser<br>Data Protector IDF<br>Data Protector RDS<br>Data Protector RDS<br>Data Protector RDS<br>Data Protector IDFroxy<br>DIStributed File System<br>Distributed File System<br>Distributed Link Tracking Client<br>Extended Standard | Description<br>Process ap<br>Provides s<br>Provides s<br>Provides s<br>Provides s<br>Transfers f<br>Enables th<br>Transfers f<br>Supports S<br>Manages t<br>Manages t<br>Manages t<br>Manages t<br>Provides th<br>(HP Data P<br>(HP Data P<br>(HP Data P<br>(HP Data P<br>Provides la<br>Registers a<br>Enables cli | Status<br>Started<br>Started<br>Started<br>Started<br>Started<br>Started<br>Started<br>Started<br>Started<br>Started<br>Started<br>Started<br>Started | Startup Type A<br>Automatic<br>Manual<br>Manual<br>Manual<br>Automatic<br>Manual<br>Disabled<br>Automatic<br>Automatic<br>Automatic<br>Automatic<br>Automatic<br>Automatic<br>Automatic<br>Automatic<br>Automatic<br>Automatic<br>Automatic<br>Automatic<br>Automatic<br>Automatic<br>Automatic<br>Automatic<br>Automatic<br>Automatic | C Local System acco<br>Alloyy service to<br>C Ihis account:<br>Password:<br>Confirm password:<br>You can enable or disa<br>Hardware Profile<br>Profile 1 | unt<br>interact with desktop<br>Backup@mydomain.local<br>•••••••••••••••••••••••••••••••••••• | Profiles listed below. Service Enabled Disable cel Apply |
|                                                                                                    |                                                                                                    | ſ                                                                                                    |                                                                                                    |                                                                                                    | X                                                                                                    |                                                                                               |                                                          |

## 2 Configure Data Protector to use D2D CIFS Share

Before configuring Data Protector it is good practice to check that the user authentication settings to be used by Data Protector are working.

To do this:

- Use Windows Explorer to navigate to the D2D CIFS share that is to be used for backup.
- Log in with the previously configured username and password to make sure that the share is accessible.
- Create an empty file on the share to ensure that it is writable.

**NOTE:** D2D shares should not be used for Drag-and-Drop storage; this check process is purely intended to prove that authentication configuration is correctly set up.

### Creating a new Data Protector File Library

The first step in using Data Protector to back up to a D2D CIFS share is to create a File Library device.

1. Launch the Data Protector Manager and select the **Devices & Media** option from the context box.

Right click the **Devices** folder and select **Add Device** ...

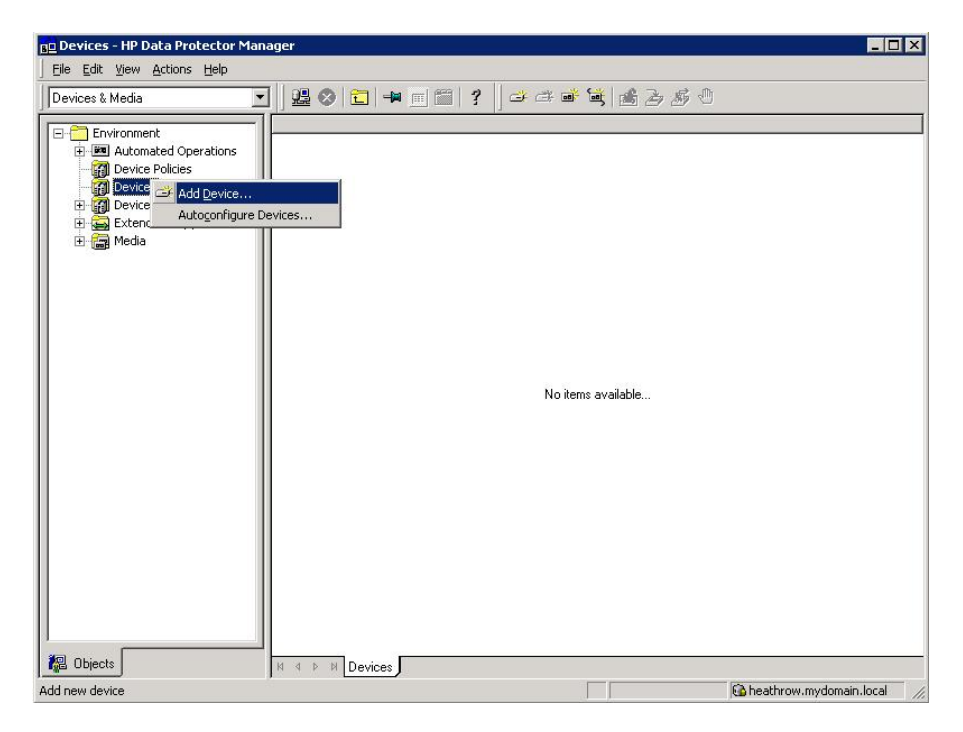

2. A Wizard will now step through the process of creating a new device.

Provide a new **Device Name** and **Description**; it is useful if these provide information about the logical location of the CIFS share.

Then select File Library as the Device Type and click Next.

| 💶 Add Device - HP Data Protector M                                                                                                    | anager                                                      |                                                                             |            |
|----------------------------------------------------------------------------------------------------|-------------------------------------------------------------|-----------------------------------------------------------------------------|------------|
| Eile Edit View Actions Help                                                                                                    |                                                             |                                                                             |            |
| Devices & Media                                                                                                    |                                                             | ? ]                                                                         |            |
| Environment<br>Automated Operations                                                                                                    | Specify the device name, t<br>Optionally, add a description | he client system where the device is connected, and the device type.<br>.n. | _          |
| Devices     Image: The second second s | Device Na <u>m</u> e                                        | D2D_Backup_Share_1                                                          |            |
| € 🚔 Extended Copy<br>€ 👘 Media                                                                                                    | Description                                                 | D2D - D2D-MXQ011096W                                                        |            |
|                                                                                                    | MultiPath device     ■                                      |                                                                             |            |
|                                                                                                    | ☐ ⊻irtual tape library - TB based lin                       | pensing                                                                     |            |
|                                                                                                    | Device <u>T</u> ype                                         | File Library                                                                | •          |
|                                                                                                    | Interface Type                                              |                                                                             |            |
|                                                                                                    | Client                                                      | heathrow.mydomain.local                                                     | •          |
|                                                                                                    | N <u>D</u> MP Server                                        |                                                                             | ¥          |
|                                                                                                    | Management Console URL                                      |                                                                             |            |
|                                                                                                    |                                                             |                                                                             |            |
|                                                                                                    |                                                             |                                                                             | -          |
|                                                                                                    |                                                             | < <u>B</u> ack <u>N</u> ext > Finish <u>I</u>                               | <br>Cancel |
| 🕼 Objects                                                                                                    | N 4 D N Add Device 🛏                                        |                                                                             |            |
|                                                                                                    |                                                             | 🔂 heathrow.mydomaii                                                         | n.local    |

3. The next step of the Wizard provide the path for where the file library is to be stored. This may be the path to the root level of the D2D CIFS share or it could be a directory within that share. The **Browse** button only works for storage that is local on the media server so cannot be used to locate the D2D CIFS share.

After adding the directory path, click **Properties** in order to specify the following parameters:

- **Maximum size of file depot:** This is the size of each individual backup file. The default is 5 GB; this should be set to a value larger than the expected maximum size of the backup jobs that are being sent to this file library. Doing so prevents the creation of lots of small files and the overhead of doing so.
- Minimum free disk space to create new file depot: The default is 2 MB which is OK.
- Amount of disk space that should stay free on disk: Leave this at the default of 0 MB as it makes little sense on a deduplicating file store.
- **Even if free disk space drops below** %: Leave this set at 10%. Although this has little relevance on a deduplicating filestore it still acts as a useful early warning.

| Add Device - HP Data Protector M                                                                                                    | fanager                                                                                                    |                                                                                                    |
|----------------------------------------------------------------------------------------------------|----------------------------------------------------------------------------------------------------|----------------------------------------------------------------------------------------------------|
| Devices & Media                                                                                                    | 월 ⊘   🖬 🖣 🗉 😭 ?   ☞ ☞ 📽 📽 글 & 중 ↔                                                                                                    |                                                                                                    |
| Environment     Environment     Environment     Devices     Devices     Devices     Devices     Devices     Devices     Devices     Media | Specify a list of directories for the library.  Add  N192 168.0.110\D2D_Backup_Share_1\DFBackup1  Brgware  Properties Dejete  < Back Next > Epoteb | Properties     General     General     Specify the maximum size of file depot, the minimum size to create new file     depot, the amount of disk space which should stay free on the disk for the     our entry selected disc discuss and the precentage of file def k, space at which     an event will be fired if it drops below this value.     Maximum size of file depot (GB)     200     (0.1 - 2000)     Minimum fired disk size to create new file depot     2     (2 - 1000)     Amount of disk space which should stay free on     0     (0 - 100000)     Event if the free disk space dops below (%)     10     (0 - 100)     QK     Qencel     Help |
| 1 Objects                                                                                                    | N 4 ▷ N Add Device +                                                                                                    |                                                                                                    |

4. In the next step of the Wizard specify the **Media Type**the **Standard** media type should be set to **File**, which is the default, and the **Distributed Media Format** should not be selected.

Distributed media format allows the creation of virtual full backups, however, this format is very inefficient when used with deduplication devices due to the creation of a large number of small files and the way in which these files are accessed in a random access fashion. If Distributed Media Format is selected, there will be a significant performance impact and possibility of backup failure.

| Be Add Device - HP Data Protector Ma                                                       | anager                                                                                                    | _ 🗆 ×          |
|--------------------------------------------------------------------------------------------|----------------------------------------------------------------------------------------------------|----------------|
| Devices & Media                                                                            | <b>≝⊘</b> व <b>+</b> = व <b>?</b> <i>≠ ≠ ≠</i> <b>* * * * * * * * * *</b>                                                                                                    |                |
| Environment<br>Environment<br>Device Policies<br>Devices by host<br>Extended Copy<br>Hedia | Specify the type of media used in the library.  Media Type  Standard type of media used by the physical device.   Distributed file media format  Using distributed file media format enables the file library for virtual full backup.  Use distributed file media format |                |
|                                                                                            | < <u>B</u> ack <u>Next&gt;</u> Finish                                                                                                    | <u>C</u> ancel |
|                                                                                            |                                                                                                    |                |

5. The final step of the Wizard provides a summary of the configuration, and also shows information about the disk space available on the D2D Backup System. If these values are 0, this is an indication that the Data Protector Inet service is not properly configured with the correct authentication settings and backups will fail.

| 💶 Add Device - HP Data Protector Ma                           | inager                                                    |                   |        |                                                                                                    | _ 🗆 ×            |
|---------------------------------------------------------------|-----------------------------------------------------------|-------------------|--------|----------------------------------------------------------------------------------------------------|------------------|
| _ <u>E</u> ile Edit ⊻iew <u>A</u> ctions <u>H</u> elp         |                                                           |                   |        |                                                                                                    |                  |
| Devices & Media                                               | ) 🚇 🔗 🛅 📻 🖻 🛗 🥇 👌 💣 🕯 🕯                                   | <b>.</b><br>  💰 2 | s B    | 9                                                                                                    |                  |
| Environment     Environment     Device Policies     M Devices | Summary<br>All storage sizes are in GB                    |                   |        |                                                                                                    |                  |
| 🕀 👸 Devices by host                                           | Directory Name                                            | Total Size        | Used   | Max. Avail. for Back                                                                                                    | up Max. File Dep |
| ₽ 🕁 Extended Copy<br>₽ 🗃 Media                                | <sup>™</sup> \\192.168.0.110\D2D_Backup_Share_1\DPBackup1 | 4131.330          | 0.113  | 4131.215                                                                                                    | 200.00           |
|                                                               | ۲ ( Rank                                                  | 1                 | leyt > | 1 Finish                                                                                                    | ▶                |
|                                                               |                                                           |                   | Dour 2 |                                                                                                    |                  |
|                                                               | N 4 ▷ N Add Device =₩                                     |                   |        | Control to the second second s | vdomain.local    |

6. After completing the Wizard, the Devices and Media Environment folders will show information about the structure of the newly created file library. The **Devices** folder shows the **Directories** to be used and the **Drives** used to write to those directories.

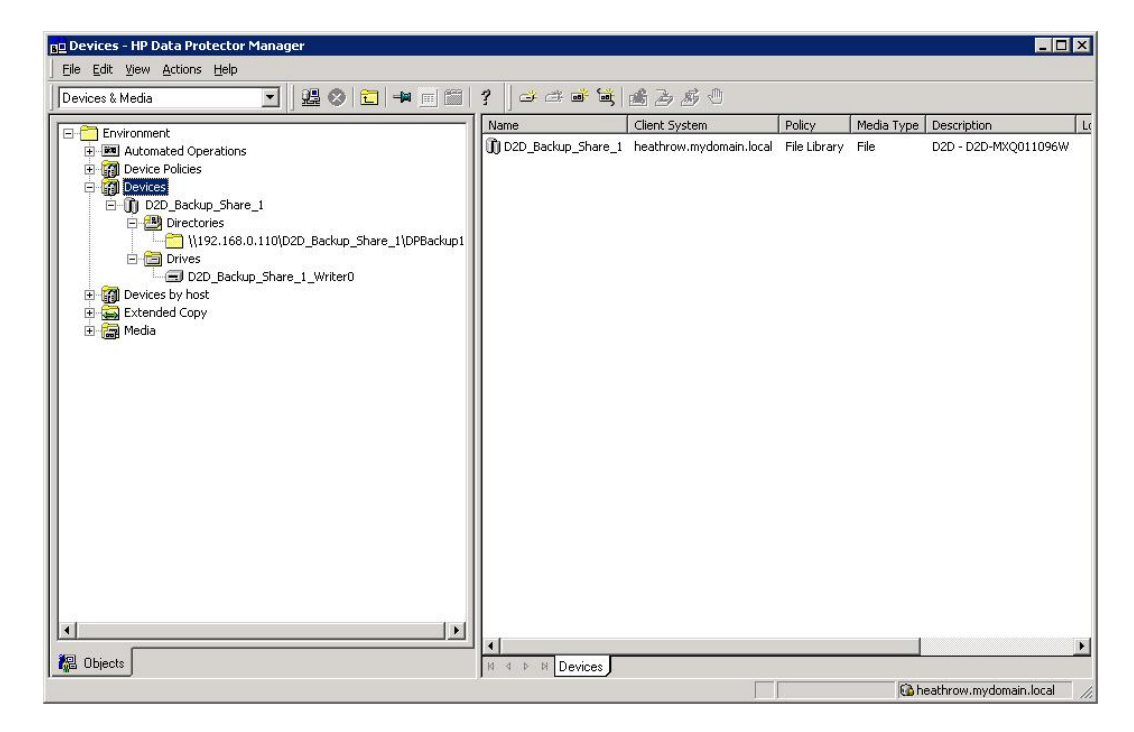

7. The final step in configuring the File Library for use is to add more drives and modify their configuration, as described in the next section.

### Configure drives

A single drive within the File Library will be automatically created, this allows for a single stream backup to the File Library. If multiple backup streams to the File Library are required, additional drives can be created. See *D2D Best Practices for VTL, NAS and Replication implementations* for more information on the maximum numbers of concurrent streams and recommendations on how many streams should be used for the different D2D Backup System products.

There are several settings for each drive that must be correctly configured in order to provide good D2D performance. Highlight each drive and select **Properties**. Go to the **Settings** Tab and click **Advanced**.

#### Advanced menu — Settings tab

On the Settings Tab of the Advanced menu is an option for **Concurrency**, this indicates how many parallel streams can write to that drive simultaneously, the default is three. Concurrency is a Data Protector term for Multiplexing, so the backup streams would be interleaved within the backup file, this is bad for deduplication so Concurrency should be set to 1 in order to prevent multiplexing.

| ud<br>I<br>I<br>I<br>I<br>I | Sizes   Uther  <br>Specify concurrency and options for device.                               |
|-----------------------------|----------------------------------------------------------------------------------------------|
| Concur                      | rency<br>Concurrency specifies a number of Disk Agents writing to the device in<br>parallel. |
|                             |                                                                                              |
| )ptions                     | ¢                                                                                            |
| D                           | Eject media after session                                                                    |
| $\sim$                      |                                                                                              |
|                             | ☐ <u>R</u> escan                                                                             |
|                             | Detect dirty drive                                                                           |
|                             | Drive-based encryption                                                                       |
|                             |                                                                                              |
|                             |                                                                                              |
|                             |                                                                                              |
|                             |                                                                                              |
|                             |                                                                                              |

#### Advanced menu — Sizes tab

On the Sizes tab the following settings are defined

- Block Size: this should be set to 512 KB for best performance
- **Segment Size:** this is how often a catalog section is written; it can be left at the default of 10 GB
- **Disk Agent Buffers:** this setting can be tuned to improve performance for slow client systems or media servers, the default of 8 is generally acceptable

| lock size (kB)    | 512   | ▼ (8 - 1024)  |
|-------------------|-------|---------------|
| egment size (MB)  | 10000 | (10 or more ) |
| isk agent buffers | 8     | (1 - 32)      |
|                   |       |               |
|                   |       |               |
|                   |       |               |
|                   |       |               |
|                   |       |               |
|                   |       |               |

#### Advanced menu — Policies tab

Lastly in the Policies tab of the drive properties enable the device for restore and as a source for object copies if required.

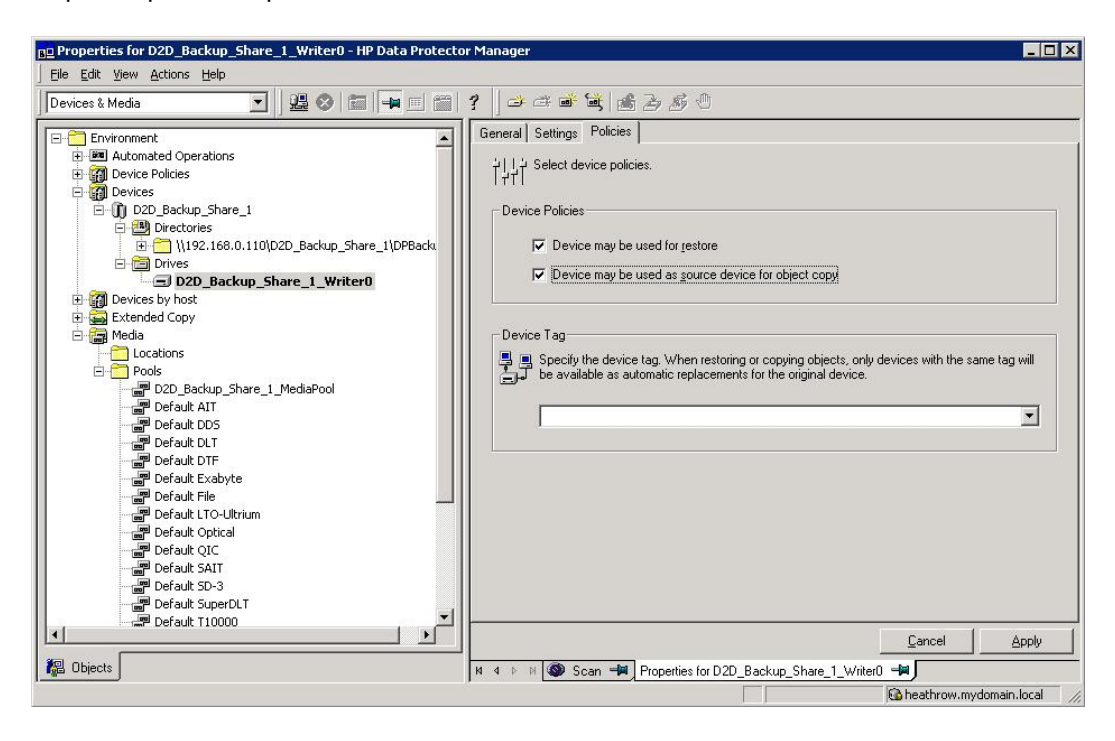

## 3 Configure a backup rotation scheme

When backing up to CIFS shares on the D2D Backup System it is recommended that a retention and rotation scheme similar to that of virtual tape is used. There is some simplification over virtual tape in that no account needs to be taken of the number of cartridges within the virtual library, only the total number of files that can be supported on a D2D CIFS share (25000), which should be more than adequate.

It is, however, important to ensure that the amount of data in the share does not grow in an uncontrolled fashion due to keeping all backups forever. The Backup Schedule created in Data Protector will define how long media will be retained before overwriting and, therefore, how many files will be created.

The following is an example of a best-practice backup rotation and retention scheme configuration with Data Protector. This scheme observes the following best practices:

- File Library files are never appended to. Appended backups reduce replication performance, prevent files from being overwritten until all sessions have expired and have no disk space benefit for NAS targets.
- Only one "type" of data is backed up in this File Library folder, in this case it is "flat file" data, other types would be Exchange, SQL, Oracle etc.
- This backup will create only one concurrent backup stream; more "flat file" backups (of other client servers perhaps) could use the same File Library folder concurrently.
- Software compression is disabled because this will slow the backup job and result in a worse deduplication ratio.

The rotation and retention scheme for this backup rotation scheme employs GFS as follows:

- 1. Daily (Monday Friday) Incremental backups, overwritten every week.
- 2. Weekly (Saturday) Full backups, overwritten every 4 weeks.
- 3. Monthly (1st Day Month) Full backups, overwritten every 12 months.
- 4. Yearly (Jan 1st) Full backups, never overwritten.

### To create a media pool

The first step in creating the new backup rotation scheme is to create a media pool. It is sensible to ensure that a backup has its own media pool as this prevents expired data from other backups being overwritten which would create a large amount of unrelated housekeeping.

**NOTE:** Ideally, separate media pools would be created for incremental and full backups from the same backup job, however Data Protector does not allow this configuration.

 Select the Devices & Media context, and expand the Media — Pools branch. There will be default pool entry for use with the new File Library but we will create a new one. Right click on the Pools folder and select Add Media Pool.

| ng Add Media Pool - HP Data Protector Manager                                                                                                    | ×.                                                                                                    |
|----------------------------------------------------------------------------------------------------|----------------------------------------------------------------------------------------------------|
| Eile Edit View Actions Help                                                                                                    |                                                                                                    |
| Devices & Media 🗾 🔡 😵 🛅 🗰 📰 😤                                                                                                    |                                                                                                    |
| Constant State Constant State | Type a name for the media pool. Optionally, add a description.         Bool Name         Description         Media Type         Standard media type used by the physical device, drive, or library.         AT         <         <         <         < |
| No Objects                                                                                                    | N 4 D M Properties for D2D_Backup_Share_1_Writer0                                                                                                    |
| Add new media pool                                                                                                    | heathrow.mydomain.local                                                                                                    |

Provide a Pool Name and Description, set the Media Type to File and click Next.

| gg Add Media Pool - HP Data Protector Manager                                                                                                    |                                                                                                    |
|----------------------------------------------------------------------------------------------------|----------------------------------------------------------------------------------------------------|
| Add Media Pool - HP Data Protector Manager         Elle Edit View Actions Help         Devices & Media         Devices & Media         Devices Policies         Devices Policies         Devices         Devices                                                                                                    | Image: Standard media type used by the physical device, drive, or library.                                                                                          |
| (1/192.168.0.110/D2D_Backup_Share_1/DPBackup1     D2D_Backup_Share_1_Writer0     D2D_Backup_Share_1_Writer0     Devices by host     Devices by host     Devices b | Description         Local Backup Media Pool           Media Lype         Standard media type used by the physical device, drive, or library.           Fe         T |
| Default SD-3     Default SD-3     Default SD-3     Default T1480/T14890/T9490     Default T3480/T14890/T9490     Default T3592     Default T3592     Default T9840     Default T9940     Default T9940     Default Tape     Default Tape     De | Kadd Media Pool –₩                                                                                                    |

2. On the next step of the wizard set the allocation policy, by changing the **Usage** to **Non Appendable**. This ensures that all backups start a new backup file rather than appending to a backup file from a previous backup. In turn, this prevents a large housekeeping overhead when the appended file is overwritten.

Leave **Allocation** set to **Loose**; this will enable the use of any suitable media rather than requiring a specific media file, which often results in backup failure.

Do not select Allocate unformatted media first or Use Free Pool.

Click Next.

| B🖻 Add Media Pool - HP Data Protector Manager                                                                                                    |                                                                                                    |                                                                                                    |               |
|----------------------------------------------------------------------------------------------------|----------------------------------------------------------------------------------------------------|----------------------------------------------------------------------------------------------------|---------------|
| Eile Edit View Actions Help                                                                                                    |                                                                                                    |                                                                                                    |               |
| Devices & Media 🗾 🔡 ⊗ 🛅 🛶 📰 😤                                                                                                    | ] 😅 🛎 📽 🕍 🌛 <i>B</i> j                                                                                                    | : @                                                                                                    |               |
| Constanted Operations     Devices     Device Paides     Devices     Devic | Select allocation policies<br>Allocation Policies<br>Allocation<br>Allocation<br>Allocation<br>Allocation<br>Allocation<br>Allocation<br>Move free medi<br>Megazine support | s for the new media pool and specify whether you want magazine supported by the media first ted media first ted media first te | rt.<br>Ĵ<br>Ĵ |
| No Objects                                                                                                    | 🗕 🖛 🖉 Add Media Pool 🚽                                                                                                    | J                                                                                                    |               |
|                                                                                                    | • • •                                                                                                    | Ra heathrow.mydomain.loc                                                                                                    | al //.        |

 Lastly you have the option to specify Media Condition Factors. This has little relevance to file media but will result in media files being marked as "Poor" once their "Valid for" and "Maximum Overwrite" thresholds are exceeded. So, these should be set to their maximum values of 828 Months and 9999 Overwrites. Click Finish and the new media pool will be created.

| pg Add Media Pool - HP Data Protector Manager                                                                                                    | _ 🗆 X                                                                                                    |
|----------------------------------------------------------------------------------------------------|----------------------------------------------------------------------------------------------------|
| Eile Edit View Actions Help                                                                                                    |                                                                                                    |
| Devices & Media 🗾 🔡 🔕 🖆 🛶 🖆 😤                                                                                                    |                                                                                                    |
| Contracted Operations     Contracted Operations     Contracted Operations     Contracting     Contracting | Specify free pool options. These will be inherited by all media pools (of this media type) using the free pool.         Media Condition Factors         When these factors are exceeded, the medium is marked as poor and not used for backup.         Valid for (Months)         S28         Magimum overwrites         Set to Default |
| 耀 Objects                                                                                                    | N 4 D M Add Media Pool                                                                                                    |
|                                                                                                    | 🔂 heathrow.mydomain.local                                                                                                    |

### To create a backup job

Now a backup job can be created. In this example a simple "Filesystem" backup is going to be created to back up the local Cell Manager server.

1. Select the **Backup** context and expand the Backup Specifications folder. Right click **Filesystem** and select **Add Backup** ...to create a new Filesystem backup.

If other types of backup agents are to be used, e.g. VMWare backups then this Backup Specification should be selected instead.

| Be Backup - HP Data Protector Manager                                                    |                |                                                                                                    |                    |
|------------------------------------------------------------------------------------------|----------------|----------------------------------------------------------------------------------------------------|--------------------|
| Eile Edit View Actions Help                                                              |                |                                                                                                    |                    |
| Backup 💌 🖳 🕸 📰 😤 🖀 🦉                                                                     | B B 0 2 0      |                                                                                                    |                    |
| P Poden                                                                                  | Name           | Description                                                                                                    |                    |
| Backup Specifications<br>Backup Specifications<br>Backup Mware Add Backup<br>R Templates | Name           | Description<br>Used for creation and modification of backup specifications.<br>Used for creation and modification of backup templates. |                    |
| Minimum History                                                                          |                |                                                                                                    |                    |
| Add new backup specification                                                             | N 9 P P Backup | E heath                                                                                                    | row.mvdomain.local |

2. The **Create New Backup Wizard** will now start, the first step is to choose from a default backup template or create a "Blank" template to configure manually. In this case we will select the "**Blank Filesystem Backup**" and click**OK**.

| Elle Edit View Actions Help<br>Backup                        | <br><br>                                                                                                    |            |
|--------------------------------------------------------------|----------------------------------------------------------------------------------------------------|------------|
| Backup Specifications     Filesystem     Mware     Templates | Create New Backup Select a template to apply to the new backup. Use the Blank template to create a specification with n settings.                                                                                                    | io default |
|                                                              | Filesystem         Name       Group         Blank Filesystem Backup Default       Person         Daily_Intensive       Default         Daily_Intensive       Default         Dily_Intensive       Default         Dily_Intensive       Default         Dily_Intensive       Default         Dily_Intensive       Default         Dily_Intensive       Default         Dirix_INIM_template       Default         Weekly_Full_Catalog       Default         Weekly_Full_Catalog       Default         Weekly_Full_Og_Dire       Default         Weekly_Full_Catalog       Default         Weekly_Full_Catalog       Default         Weekly_Full_Catalog       Default         Weekly_Full_Over_WAN       Default |            |
|                                                              | Backup options Backup type Local or network backup V Load balanced Sub type                                                                                                    | V          |
| Objects                                                      | <u>QK</u> <u>Cancel</u>                                                                                                    |            |

3. The next step is to select the items to be backed up, in this case just the local cell manager server. Then click **Next**.

| Eile Edit View Actions Help                     |                |                           |                    |                |                         |                |
|-------------------------------------------------|----------------|---------------------------|--------------------|----------------|-------------------------|----------------|
| Backup                                          |                | 1 2 20                    |                    |                |                         |                |
| Backup     Backup Specifications     Filesystem |                | Select the items that you | ı want to back up. |                |                         |                |
|                                                 | Sho <u>w</u> : | All                       | •                  | Filesystem Bac | kup                     | 1              |
|                                                 |                | 📄 Internal Database       | -1                 |                | Mag Network Sha         | re             |
|                                                 | ±              |                           | :                  |                | Disconnect <u>S</u> hai | re             |
|                                                 | ±              |                           |                    |                | <u>A</u> dd/Remove      |                |
|                                                 |                |                           |                    |                |                         |                |
|                                                 |                |                           | < <u>B</u> ack     | <u>N</u> ext > | Finish                  | <u>C</u> ancel |
|                                                 | 1.00000        |                           |                    |                |                         |                |

4. Now select the backup device, this is our newly created file library and writer device within it. If the Backup Specification were backing more than one object (i.e. filesystem or mount point) and had more than one writer device in the file library then it would be necessary to specify each writer to use for the backup and the load balancing configuration.

| 🕫 Backup - New1 - HP Data Prote                       | ector Manager                                           |                  |                               |
|-------------------------------------------------------|---------------------------------------------------------|------------------|-------------------------------|
| Eile Edit View Actions Help                           |                                                         |                  |                               |
| Backup                                                | ▣▯▯▩◈।▤।▰▫▤।?▯跑छ।心⊊∞                                    |                  |                               |
| Backup<br>Backup Specifications<br>Filesystem<br>Kong | Select the devices or drives to be used for the backup. |                  |                               |
| ⊕ 📺 Templates                                         | Backup                                                  |                  | Add Mirror                    |
|                                                       | C Show selected C Show all                              |                  | Remoye Mirror                 |
|                                                       | D2D_Backup_Share_1                                      | Properties       | Move Mirror <                 |
|                                                       |                                                         | C Load balancing | Mov <u>e</u> Mirror >         |
|                                                       |                                                         | Min: 1 V         |                               |
|                                                       |                                                         |                  |                               |
|                                                       |                                                         | Ma <u>x</u> :  5 |                               |
|                                                       |                                                         |                  |                               |
|                                                       |                                                         |                  |                               |
|                                                       |                                                         |                  |                               |
|                                                       |                                                         |                  |                               |
|                                                       |                                                         |                  |                               |
|                                                       |                                                         |                  |                               |
|                                                       |                                                         |                  |                               |
|                                                       |                                                         |                  |                               |
|                                                       |                                                         |                  |                               |
|                                                       |                                                         |                  |                               |
|                                                       |                                                         | < Back Next >    | Finish <u>C</u> ancel         |
| 📳 Objects 📲 Tasks                                     | N 4 D Backup-New1                                       |                  |                               |
|                                                       |                                                         |                  | 🚯 heathrow.mydomain.local 🛛 🏸 |

5. Select the **Properties.**.box in order to specify some additional options. In this case set the **Media pool** to the newly created pool to be used for this backup. **Concurrency** will already be set to 1 as this was previously configured for the writer device.

| 💼 Backup - New1 - HP Data Protector Ma | anager                                                                      |                               |
|----------------------------------------|-----------------------------------------------------------------------------|-------------------------------|
| Eile Edit View Actions Help            | Device Properties [D2D_Backup_Share_1_Writer0]                              |                               |
| Backup                                 | Control Control Control Control                                             |                               |
| Backup<br>Backup Specifications        | Specify options for the currently selected device or drive used for backup. |                               |
| Templates                              |                                                                             | Add Mirror                    |
|                                        |                                                                             | Remove Mirror                 |
|                                        | Concurrency                                                                 | riento <u>v</u> e minor       |
|                                        | Media pool                                                                  | <u>M</u> ove Mirror <         |
|                                        | D2D Local Server Backup Media                                               | Mov <u>e</u> Mirror >         |
|                                        |                                                                             |                               |
|                                        | Prealloc list                                                               |                               |
|                                        |                                                                             |                               |
|                                        |                                                                             |                               |
|                                        |                                                                             |                               |
|                                        |                                                                             |                               |
|                                        |                                                                             |                               |
|                                        | Add Delete                                                                  |                               |
|                                        |                                                                             |                               |
|                                        |                                                                             |                               |
|                                        |                                                                             |                               |
|                                        |                                                                             |                               |
|                                        |                                                                             |                               |
|                                        |                                                                             |                               |
|                                        | OK Cancel Help                                                              |                               |
|                                        |                                                                             | Finish <u>C</u> ancel         |
| 🖓 Objects 📲 Tasks 🛛 🕅 4                | ▶ ⊮ Backup - New1 →₩                                                        |                               |
| ,,                                     |                                                                             | 🚯 heathrow.mydomain.local 🏼 🏸 |

6. The next page of the wizard provides options for specifying other backup options, in this case there are no changes required. The protection period options will be overridden by the schedule options that will be configured in the next step.

| 🔂 Backup - New1 - HP Data Prote | ector Manager                                                                                                    | ×    |
|---------------------------------|----------------------------------------------------------------------------------------------------|------|
| Eile Edit View Actions Help     |                                                                                                    |      |
| Backup                          |                                                                                                    |      |
| Backup Specifications           | Select the backup options for all objects in this backup specification. Backup Specification Options Adjust general backup specification options.             | •    |
|                                 | Description Advanced                                                                                                    |      |
|                                 | Filesystem Options         Select the default protection period for all backed up files and directories.         Protection:       Permanent         Advanced |      |
|                                 |                                                                                                    |      |
|                                 | Select the default protection period for all backed up disk images.                                                                                           |      |
|                                 | Protection: Permanent Advanced                                                                                                    |      |
|                                 | Back Next> Finish Cancel                                                                                                    |      |
| 🕼 Objects 📲 Tasks               |                                                                                                    |      |
|                                 | Raheathrow.mydomain.local                                                                                                    | - // |

7. The last step is to create our backup schedule for Full and Incremental Backups. On the Schedules page click **Add...** to create an item in the schedule.

| skup                                                                 | - 1 🖳 (         | <b>3</b>  6   |                       |                  |             | 7        | *       |        | <b>Z</b> 14 | J        |         |          |         |                |                              |            |
|----------------------------------------------------------------------|-----------------|---------------|-----------------------|------------------|-------------|----------|---------|--------|-------------|----------|---------|----------|---------|----------------|------------------------------|------------|
| Backup<br>Backup Specifications<br>Filesystem<br>Mware<br>Filesystem | 7               | Spec<br>run o | ify the c<br>n holida | lates ar<br>iys. | nd time     | s that y | ou wani | backup | s perfo     | ormed. C | heck th | ne Holi  | day box | to indicate th | at you do not want scheduled | backups to |
|                                                                      |                 |               | 21                    | 110.6            | ul          |          |         |        |             |          | lunus   | t        |         | N -            | Undo                         |            |
| I                                                                    |                 |               |                       | 510 0            | <u>un</u> : |          |         |        |             | -        | iugus   | <u>.</u> |         | V -            | Predefined                   |            |
| I                                                                    | Mon             | Tue           | Wed                   | Thu              | Fri         | Sat      | Sun     | Mon    | Tue         | Wed      | Thu     | Fri      | Sat     | Sun -          | Liedenned                    |            |
| I                                                                    |                 |               |                       | 1                | 2           | 3        | 4       |        |             |          |         |          |         | 1              | Holida <u>v</u> s            |            |
| I                                                                    | 5               | 6             | Z                     | 8                | 9           | 10       | 11      | 2      | 3           | 4        | 5       | 6        | 7       | 8 [            | Disable schedule             |            |
| I                                                                    | 12              | 13            | 14                    | 15               | 16          | 17       | 18      | 9      | 10          | 11       | 12      | 13       | 14      | 15             | Legend                       |            |
| I                                                                    | 19              | 20            | 21                    | 22               | 23          | 24       | 25      | 16     | 17          | 18       | 19      | 20       | 21      | 22             | Full<br>Incremental          |            |
| I                                                                    | 26              | 27            | 28                    | 29               | 30          | 31       |         | 23     | 24          | 25       | 26      | 27       | 28      | 29             | Full + Incr                  |            |
| I                                                                    |                 |               |                       |                  |             |          |         | 30     | 31          |          |         |          |         |                | Holidays                     |            |
| I                                                                    | ,<br>, _ 07 Juk | 2010          |                       |                  |             |          |         |        |             |          |         |          |         |                |                              |            |
| I                                                                    | Tim             |               | ine ( f               | Intions          |             | <u> </u> |         |        |             |          | _       | [        | ۵dd     |                |                              |            |
| I                                                                    |                 |               |                       | pilotte          |             |          |         |        |             |          |         | <u>.</u> | Delete  |                |                              |            |
| I                                                                    |                 |               |                       |                  |             |          |         |        |             |          |         |          |         |                |                              |            |
|                                                                      |                 |               |                       |                  |             |          |         |        |             |          |         |          |         |                |                              |            |
| I                                                                    | -               |               |                       |                  |             |          |         |        |             |          |         |          |         | 1              |                              |            |

For the schedule that we are creating there will be some "conflicts" where for example monthly backups occur on the same day and time as some daily backups. In order to ensure that these higher priority backups overrule schedules for those lower down the priority list, configure backups in the following priority order: 1. Yearly, 2. Monthly, 3. Weekly, 4. Daily.

8. Firstly we will create an annual full backup to run on the 1st January at 21:00, the protection period for this backup is set to **Permanent** to ensure that it is never overwritten.

| Recurring                                      | Time options   |
|------------------------------------------------|----------------|
| C None                                         | Time: 21.00    |
| C Dailu                                        |                |
| C ) (ashir                                     | 🔽 Use starting |
| C N                                            | 01/01/2011     |
|                                                |                |
|                                                |                |
| Session options                                |                |
| Session options                                | Full           |
| Gession options<br>Backup type<br>Network load | Full           |

Configure monthly full backups to be overwritten every 12 months (52 weeks).

| Recurring<br>Non <u>e</u><br>Dajly<br>Wee <u>kly</u><br>Monthly | Time options<br>Time: 21:00 *<br>Use starting<br>07/07/2010 * |     |
|-----------------------------------------------------------------|---------------------------------------------------------------|-----|
| ecurring options                                                | 1 + of every 1 + mo                                           | nth |
|                                                                 |                                                               |     |
| ession options                                                  |                                                               |     |
| éession options<br>Backup type                                  | Full                                                          |     |
| Session options<br>Backup type<br>Network load                  | Full<br>⊙High ◯Medium ◯L                                      | ow  |

Configure weekly full backups to run at 21:00, which are overwritten every 4 weeks.

| Recurring                                          | Time options            |             |
|----------------------------------------------------|-------------------------|-------------|
| ⊂ Daily<br>● Wee <u>k</u> ly<br>⊂ Mo <u>n</u> thly | Use starting 07/07/2010 | <u> </u>    |
| Every                                              | I                       | ☐ Fri 🔽 Sat |
| Backup tupe                                        | 11 540                  | 1.000       |
| Backup type<br>Network load                        | • High C Medium         | C Low       |

Lastly create a daily incremental backup to be overwritten every week.

| Recurring<br>ONon <u>e</u><br>ODajly<br>• Wee <u>k</u> ly                                  | Time options<br>Time: 21:00                                                                                                    |
|--------------------------------------------------------------------------------------------|----------------------------------------------------------------------------------------------------|
| C Mo <u>n</u> thly                                                                         | 07/07/2010                                                                                                    |
| Recurring options                                                                          | 1 🐺 week(s) on                                                                                                    |
| Becurring options<br>Every<br>Sun I✓ Mon<br>Session options                                | 1 → week(s) on<br>✓ Tue ✓ Wed ✓ Thu ✓ Fri ✓ Sat                                                                                                    |
| Becurring options<br>Every<br>Sun I⊽ Mon<br>Session options<br>Backup type                 | 1                                                                                                    |
| Becurring options<br>Every<br>Sun I✓ Mon<br>Session options<br>Backup type<br>Network load | 1       →       week(s) on         Image: True       Image: Wed       Image: True       Fri       Image: Sate         Image: Image: Image: True       Image: True       Image: True |

9. After creating all of the schedule entries, proceed to the Summary page and select **Save As** ... from the finishing steps page.

| 🔂 Backup - New1 - HP Data Prote               | ctor Manager                                                                                                    |
|-----------------------------------------------|----------------------------------------------------------------------------------------------------|
| Eile Edit View Actions Help                   |                                                                                                    |
| Backup                                        | ਤ,2201 → = = ?                                                                                                    |
| Backup<br>Backup Specifications<br>Filesystem | Perform finishing steps in your backup/template design.                                                                                                    |
| ⊷rim WMware<br>ਦ-m Templates                  | Save as<br>Save the newly created backup/template.                                                                                                    |
|                                               | Save Backup As         X           Type the name and select a group, where you want to save your new backup specification.         Type the name and select a group, where you want to save your new backup specification.                                                                                                    |
|                                               | Name         Local Server Backup Rotation         ication. This option is available only for filesystem, res/Domino, SAP and SAPDB backup. Preview is not           Group         Default         Image: Common Section Common Section Commo                                                                                     |
|                                               | QK <u>C</u> ancel <u>H</u> elp                                                                                                    |
|                                               |                                                                                                    |
|                                               |                                                                                                    |
| 📲 Objects 📲 Tasks                             | N 4 ▷ N Backup - New1 → M Sackup - New1 → M Sac |

The backups will now run according to the new schedule and, for initial backups, new backup files will be created.

When backup protection expires, e.g. after 1 week of incremental backups, the previous backup files will be overwritten. Overwriting of the backup files will result in housekeeping work being generated; this will run in parallel with the backup process and could cause a slight reduction in performance.

During the backup Data Protector creates two files; one is the backup data file depot which grows throughout the backup, the other is a temporary file of 15 MB which is removed when the backup completes.

## About this guide

This guide:

- Provides step by step instructions on configuring a D2D NAS CIFS device on HP Data Protector 6.11
- Describes the HP Data Protector 6.11 Disk Library configuration options and identifies what settings to use with HP D2D NAS CIFS shares.
- Describes how to implement a full end-to-end recovery solution from a target D2D Backup System with D2D NAS CIFS shares using HP Data Protector 6.11.

### Intended audience

This guide is intended for users who install, operate and maintain the HP D2D Backup System.

This guide assumes a basic working knowledge of HP Data Protector 6.11 and that it has been installed correctly by loading the appropriate Media Agents and licences.

### **Related documentation**

In addition to this guide, the following documents provide related information:

- *HP StoreOnce Backup System Concepts Guide*: If you are new to the HP StoreOnce Backup System, it is a good idea to read this guide before you configure your system. It describes the StoreOnce technology.
- *HP StoreOnce Backup System User Guide*: This guide contains detailed information on using the Web Management Interface. It also contains troubleshooting information, including details on replacing failed or failing hard disks.
- D2D Best Practices for VTL, NAS and Replication implementations: This white paper advises how to plan the workload being placed on the HP StoreOnce Backup System in order to optimize performance and minimize the impact of deduplication, replication and housekeeping operations competing for resources. It is regularly updated.

You can find these documents from the Manuals page of the HP Business Support Center website: http://www.hp.com/support/manuals

In the Storage section, click **Storage Solutions** and then select your product.

### Document conventions and symbols

#### Table 1 Document conventions

| Convention                                      | Element                                                                                                    |
|-------------------------------------------------|----------------------------------------------------------------------------------------------------|
| Blue text: Table 1 (page 31)                    | Cross-reference links and e-mail addresses                                                                                                    |
| Blue, underlined text: <u>http://www.hp.com</u> | website addresses                                                                                                    |
| Bold text                                       | <ul> <li>Keys that are pressed</li> <li>Text typed into a GUI element, such as a box</li> <li>GUI elements that are clicked or selected, such as menu and list items, buttons, tabs, and check boxes</li> </ul> |
| Italic text                                     | Text emphasis                                                                                                    |

#### Table 1 Document conventions (continued)

| Convention             | Element                                                                                                    |
|------------------------|----------------------------------------------------------------------------------------------------|
| Monospace text         | <ul> <li>File and directory names</li> <li>System output</li> <li>Code</li> <li>Commands, their arguments, and argument values</li> </ul> |
| Monospace, italic text | <ul><li>Code variables</li><li>Command variables</li></ul>                                                                                |
| Monospace, bold text   | Emphasized monospace text                                                                                                    |

Marning! Indicates that failure to follow directions could result in bodily harm or death.

- Δ CAUTION: Indicates that failure to follow directions could result in damage to equipment or data.
- IMPORTANT: Provides clarifying information or specific instructions.

NOTE: Provides additional information.

### HP technical support

For worldwide technical support information, see the HP support website:

http://www.hp.com/support

Before contacting HP, collect the following information:

- Product model names and numbers
- Technical support registration number (if applicable)
- Product serial numbers
- Error messages
- Operating system type and revision level
- Detailed questions

### HP websites

For additional information, see the following HP websites:

- <u>http://www.hp.com</u>
- <u>http://www.hp.com/go/ebs</u>
- <u>http://www.hp.com/go/connect</u>
- <u>http://www.hp.com/go/storage</u>
- <u>http://www.hp.com/service\_locator</u>
- <u>http://www.hp.com/support/manuals</u>
- <u>http://www.hp.com/support/downloads</u>

### Documentation feedback

HP welcomes your feedback.

To make comments and suggestions about product documentation, please send a message to <u>storagedocs.feedback@hp.com</u>. All submissions become the property of HP.

## Index

### A

access permissions, 10 AD authentication, 4 configuring, 7 audience, 31 authentication modes, 4

### В

backup job, 23 backup rotation scheme best practices, 20 backup schedule, 27

### С

check share accessible, 14 CIFS server, 4 concurrency, 18 configure AD authentication, 7 backup job, 23 backup rotation scheme, 20 CIFS server, 4 drives, 18 media pool, 20 user authentication, 4 conventions document, 31 text symbols, 32 create file library, 14 create shares, 10

### D

Data Protector Inet service, 13 document conventions, 31 related documentation, 31 documentation HP website, 31 providing feedback, 32 domain, 8 drives configuring, 18

### F

file library, 14

### Н

help obtaining, 32 host(A) record, 9 HP technical support, 32 J

join domain, 8

#### Μ

media pool, 20

#### Ρ

performance, 18 Pointer(PTR) record, 9

#### R

related documentation, 31

#### S

schedule, 27 service , 17 share check accessible, 14 symbols in text, 32

#### Т

technical support HP, 32 service locator website, 32 text symbols, 32

#### U

user authentication, 4 configuring, 4

#### W

websites HP , 32 product manuals, 31